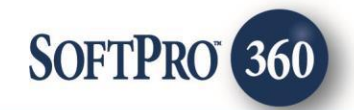

# Alliant National User Guide

How to Create or Void a CPL or Policy Jacket | November 8, 2016

Last revised: March 8, 2017

4800 Falls of Neuse Road, Suite 400 | Raleigh, NC 27609 p (800) 848–0143 | f (919) 755–8350 | <u>www.softprocorp.com</u>

# **Copyright and Licensing Information**

Copyright © 1987–2017 by SoftPro, Raleigh, North Carolina.

No part of this publication may be reproduced in any form without prior written permission of SoftPro. For additional information, contact SoftPro, 4800 Falls of Neuse Road, Raleigh, NC 27609, or contact your authorized dealer.

Microsoft, Windows, and MS–DOS are registered trademarks of Microsoft Corporation in the United States and/or other countries. WordPerfect is a registered trademark of Corel Corporation. Crystal Reports is a registered trademark of SAP AG. HP LaserJet is a registered trademark of Hewlett Packard Development Company, L.P. GreatDocs is a registered trademark of Harland Financial Solutions Incorporated. RealEC Technologies, Inc. is majority owned by Lender Processing Services. All other brand and product names are trademarks or registered trademarks of their respective companies.

#### IMPORTANT NOTICE – READ CAREFULLY

Use of this software and related materials is provided under the terms of the SoftPro Software License Agreement. By accepting the License, you acknowledge that the materials and programs furnished are the exclusive property of SoftPro. You do not become the owner of the program, but have the right to use it only as outlined in the SoftPro Software License Agreement.

All SoftPro software products are designed to ASSIST in maintaining data and/or producing documents and reports based upon information provided by the user and logic, rules, and principles that are incorporated within the program(s). Accordingly, the documents and/or reports produced may or may not be valid, adequate, or sufficient under various circumstances at the time of production. UNDER NO CIRCUMSTANCES SHOULD ANY DOCUMENTS AND/OR REPORTS PRODUCED BE USED FOR ANY PURPOSE UNTIL THEY HAVE BEEN REVIEWED FOR VALIDITY, ADEQUACY AND SUFFICIENCY, AND REVISED WHERE APPROPRIATE, BY A COMPETENT PROFESSIONAL.

# **Table of Contents**

| Introduction                            |
|-----------------------------------------|
| Benefits/Features4                      |
| Closing Protection Letter (CPL)4        |
| Policy Jackets                          |
| Launching Alliant                       |
| Access From The 360 Services Menu5      |
| Select a ProForm Order for Your Search6 |
| Welcome Screen6                         |
| Login Screen7                           |
| Submitting a CPL Request                |
| Title Services Screen                   |
| Selecting an Office10                   |
| Selecting an Attorney11                 |
| Adding CPL Information12                |
| Adding Lender Information13             |
| Adding Buyer Information14              |
| Adding Seller Information15             |
| Reviewing the Requested CPL16           |
| Voiding a CPL 17                        |
| Submitting a Jacket Request 19          |
| Office Selection Screen20               |
| Jacket Selection Screen21               |
| Owner Jacket Information22              |
| Lender Jacket Information24             |
| Short Form Loan Policies                |
| Other Jacket Information                |
| Voiding a Policy                        |

## Introduction

The Alliant integration with SoftPro 360 will allow you to seamlessly order Alliant National products within ProForm. In this version, SoftPro 360 will be able to create an Alliant file corresponding to your ProForm Order and enable you to order CPLs and Policy Jacket through Alliant National as well as void those that you've created through the Order without leaving your SoftPro workspace, helping to facilitate a more efficient workflow by reducing or eliminating the duplication of data.

#### **Benefits/Features**

Users will be able to manage the following:

#### **Closing Protection Letter (CPL)**

- Request a CPL through Alliant National directly from your Order.
- View the contents of a CPL.
- Copy the contents of a CPL to your clipboard.
- Accept and attach a CPL to your Order.
- Void a CPL created from your Order.

#### **Policy Jackets**

- Request a Policy Jacket through Alliant National directly from your Order.
- View the contents of a Jacket.
- Accept and attach a Policy Jacket to your Order.
- Void a Policy Jacket created from your Order.

### **Launching Alliant**

#### Access From The 360 Services Menu

From the **360** - **Services Menu**, double-click **Alliant National - Agent Resource Center** located under the **Underwriter Services** folder. This will open the **Order Linking** screen:

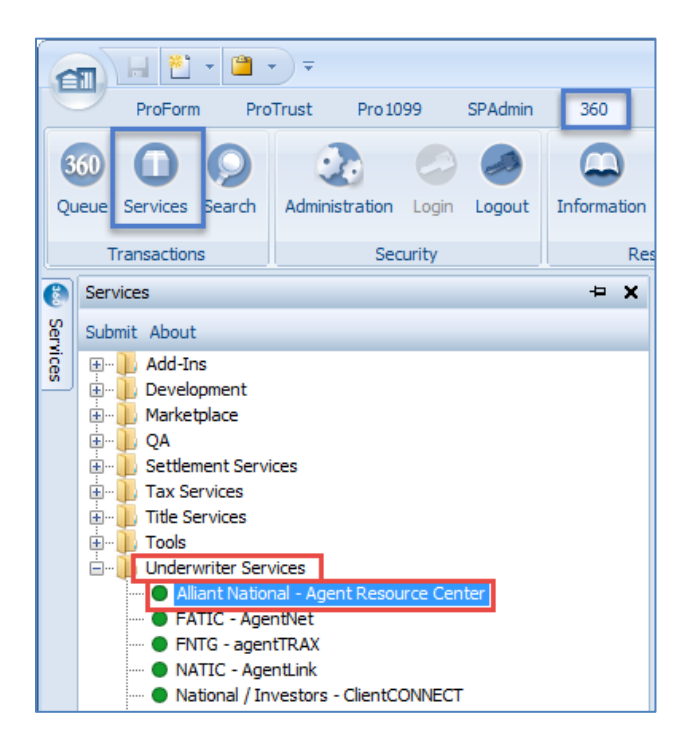

#### Select a ProForm Order for Your Search

From the **Order Linking** screen, you can specify the Order whose contacts you want to search:

| Order Linking            |
|--------------------------|
| Open Order Numbers:      |
|                          |
| 2015110004<br>2016020011 |
| 2016050018               |
|                          |
| Selected Order Number:   |
| 2016050018               |
| OK Cancel                |

- All the Orders that are currently opened in your 360 session will be listed in the Open Order Numbers pane. The Selected Order Number field will automatically populate with the currently active ProForm Order.
- You may **select an Order** from the list which will **automatically display** in the **Selected Order Number** field or you can manually enter the desired Order number.
- Click **OK** to navigate to the **Welcome screen**.

#### Welcome Screen

The **Welcome** screen provides a summary of the product & Alliant National's contact information:

| 🥹 Alliant National - 201                                                  | 6050018                                                                                                    | <b>-</b> |
|---------------------------------------------------------------------------|----------------------------------------------------------------------------------------------------|----------|
| Welcome                                                                   | ALLIANT                                                                                                    | IONAL    |
| As a title i<br>Insured C<br>This servi<br>eliminating                    | nsurance underwriter, Alliant National provides Closing Protection Letter/<br>losing Service Letter generation and management through SoftPro 360.<br>ce improves the workflow for our independent agents by reducing or<br>g the duplication of data entry. |          |
| For more i<br>Alliant Nat<br>1831 Lefth<br>Longmont,<br><u>www.allian</u> | nformation, please contact:<br>ional Title Insurance Company<br>and Circle, Suite G<br>CO 80501<br><u>ntnational.com</u>                                                                                                    |          |
| National C<br>(303) 682-<br>noc@allia                                     | Iperations Center<br>9800 x 100<br>ntnational.com                                                                                                    | Cancel   |

- Click **Next** to navigate to the **Search Selection** screen.
  - Click the **Skip Welcome Screen** checkbox to bypass for future sessions.

### Login Screen

The **Login** screen requires you to enter your **User ID** and **Password** that's been provided by Alliant National. The **Remember me** check box will allow you to automatically log in the next time you launch this product.

| 🥹 Alliant Nationa | - 2016050018                                                                                            |
|-------------------|----------------------------------------------------------------------------------------------------|
| Login             | ALLIANT                                                                                                 |
|                   | Provide your Alliant National credentials<br>User ID: apitest2<br>Password: •••••••••<br>IV Remember me |
|                   | Back Next Cancel                                                                                        |

• Click Next to continue to the Title Services screen.

# **Submitting a CPL Request**

#### **Title Services Screen**

From the **Title Services** screen, you can begin the process of requesting a CPL or Jacket from Alliant National:

| Title  | Services                  |          | A           | LLIAN        | т          | NATIONA             | L   |
|--------|---------------------------|----------|-------------|--------------|------------|---------------------|-----|
| Action | Product                   | Туре     | Insured     | Amount       | Status     | Created On          |     |
| Ē      | Policy Jacket             | Purchase | Ross Geller | \$325,000.00 | Ready      | 9/22/2016 5:18 AM   |     |
| Ē      | Policy Jacket             | Purchase | Well Fargo  | \$225,000.00 | Ready      | 9/22/2016 5:18 AM   |     |
| Ē.     | Policy Jacket             | Purchase | Ross Geller | \$325,000.00 | Ready      | 9/21/2016 9:56 AM   |     |
| Ē.     | Policy Jacket             | Purchase | Ross Geller | \$325,000.00 | Ready      | 9/21/2016 8:14 AM   |     |
| Ē.     | Policy Jacket             | Purchase | Ross Geller | \$325,000.00 | Ready      | 9/21/2016 8:09 AM   |     |
| ٩      | Policy Jacket             | Purchase | Ross Geller | \$325,000.00 | Ready      | 9/21/2016 8:08 AM   |     |
| Ē.     | Policy Jacket             | Purchase | Well Fargo  | \$225,000.00 | Ready      | 9/21/2016 7:58 AM   |     |
|        | Closing Protection Letter | Lender   | Well Fargo  | \$330,000.00 | Processing | 9/21/2016 7:25 AM   |     |
| Ē.     | Closing Protection Letter | Lender   | Well Fargo  | \$330,000.00 | Ready      | 9/21/2016 7:16 AM   |     |
| Ē      | Policy Jacket             | Purchase | Well Fargo  | \$225,000    | Ready      | 9/20/2016 8:20 AM   | ſ   |
|        | Closing Protection Letter | Lender   | Well Fargo  | \$330,000.00 | Voided     | 9/14/2016 5:12 AM   |     |
|        | Closing Protection Letter | Lender   | Well Fargo  | \$330,000.00 | Completed  | 7/18/2016 7:08 AM   | 1   |
| 2      | Closing Protection Letter | Lender   | BOA         | \$250,000.00 | Rejected   | 6/28/2016 3:20 PM   |     |
| P.     | Policy Jacket             | Other    | Ktest       | \$0.00       | Ready      | 10/28/2016 10:08 AM | ٦L. |
| 💿 A    | dd Product 🥥 Voi          | id       |             | ·            |            | ್ರ                  |     |

- The **Title Services** screen displays a table that lists all the CPLs and Policy Jackets that have been generated for an Order along with the following information (column headings) for each CPL or Policy Jackets:
  - Action:
    - Paper Icon : The CPL/Jackets has not been attached to the Order (Status = Ready). Clicking the icon will navigate you to the Review Letter screen where you will be able to complete this action.
    - **Red Question Mark** <sup>1</sup>: The CPL/Jacket request encountered an error and no CPL/Jackets was created. You can hover over the question mark or double-click it to view a description of the error.

- No icon displayed: CPL/Jackets has been voided (Status = Voided) or CPL/Jackets has been attached to the Order (Status = Completed).
- **Product**: The type of product requested from Alliant National. The value will be **Closing Protection Letter** or **Policy Jacket.**
- **Type**: The type of CPL that was generated (**Lender, Buyer, or Seller**) Or The Type of Policy Jacket generated (**Lender, Owner, Other**)
- Insured: The name of the individual or entity covered by the CPL or Jacket.
- Amount:
  - For a Lender CPL, this value is the loan amount.
  - For a Buyer or Seller CPL, this value is the sales price.
  - For a Jacket, the value will be Coverage Amount.
- Status:
  - **Ready:** The CPL or Jacket was generated but has not been attached to the Order.
  - **Completed:** The CPL or Jacket was generated and attached to the Order.
  - **Rejected:** An error occurred with the CPL or Jacket submission.
  - Voided: The CPL or Jacket was canceled/voided.
- **Created On:** Date and time stamp of when the CPL or Jacket was generated.
- To **sort** the data in the table by columns, click on a column heading (except for the **Action** header). Click once to sort in ascending order and again to sort in descending order.
- To **cancel** a CPL, Select the CPL order from Title Services screen and click **Void**. This will Void the selected CPL.
- To **cancel** a Jacket, Select the **Policy Jacket** from Title Services screen and click **Void**. This will navigate to Policy Information screen, click on **Void** button in Policy Information screen to void the Jacket.
- To order a CPL or Jacket, click the Add Product button to navigate to the Available Products screen.

### Selecting an Office

The **Office Selection** screen lists all the branch offices assigned to you by Alliant National and those which have the capability to issue a CPL:

| 🥶 Alliant National - Closing Protection Letter - | 2016050018 |      | ×      |
|--------------------------------------------------|------------|------|--------|
| Office Selection                                 | ALLIANT    |      | NAL    |
| Address                                          |            |      |        |
| 1831 Lefthand Circle, Longmont, CO 80501         |            |      |        |
| 122 Lucas Lane, Longmont, CO 80501               |            |      |        |
| 1777 NE Loop 410, San Antonio, TX 78217          |            |      |        |
| -                                                |            |      |        |
|                                                  |            |      |        |
|                                                  |            |      |        |
|                                                  |            |      |        |
|                                                  |            |      |        |
|                                                  |            |      |        |
|                                                  |            | Next | Cancel |

- Select an office by clicking the desired office address in the list. Click **Next** to continue to the **Attorney Selection** screen.
- If only one office is available, that office will be selected automatically and the application will bring you directly to the **Attorney Selection** screen.

#### Selecting an Attorney

The Attorney Selection screen allow you to select your attorney from the list provided by Alliant National.

| torney Selection   | ALLIANT                                      | ON. |
|--------------------|----------------------------------------------|-----|
| Search:            | Clear                                        |     |
| Attorney Name      | Address                                      |     |
| Frank Browning     | 66 East First St. Indianapolis, AZ 30116     |     |
| Jane Goodman       | 64 South Rocky Hague Drive Miami, AZ 43679   |     |
| Ann Lane           | 765 Green Cowley Freeway Lubbock, AZ 92459   | E   |
| Melody Moss        | 95 West Oak Road Buffalo, AZ 93626           |     |
| Gabrielle Odonnell | 761 Old Freeway Aurora, AZ 20105             |     |
| Jorge Mcfarland    | 27 Rocky New Avenue St. Petersburg, AZ 52547 |     |
| Celeste Underwood  | 12 White First Drive Dallas, AZ 78386        |     |
| Leah Chaney        | 49 Second Way Anaheim, AZ 69106              |     |
| Mathew Hernandez   | 28 New Boulevard Charlotte, AZ 50139         |     |
| Oscar Gould        | 801 White Nobel St. Santa Ana, AZ 57006      |     |
| Tonia Hays         | 351 First Freeway Arlington, AZ 29107        | -   |

- Select an attorney by clicking the desired name/address on the list.
- To narrow down the list, you can type text in the **Search** field to filter the list down to contain only the text that you enter.
  - **Clear** will delete the text you entered and the original list will display:

| 🥹 Alliant National - Closing Protect | ion Letter - 2016050018                             |
|--------------------------------------|-----------------------------------------------------|
| Attorney Selection                   | ALLIANT                                             |
| Search: free                         | Clear                                               |
| Attorney Name                        | Address                                             |
| Ann Lane                             | 765 Green Cowley Freeway Lubbock, AZ 92459          |
| Gabrielle Odonnell                   | 761 Old Freeway Aurora, AZ 20105                    |
| Tonia Hays                           | 351 First Freeway Arlington, AZ 29107               |
| Belinda Barker                       | 80 North Green Cowley Freeway San Antonio, AZ 16912 |
|                                      |                                                     |
|                                      | Back Next Cancel                                    |

- After you've made your selection, click **Next** to navigate to the **CPL Information** screen.
- You will bypass the **Attorney Selection** screen and navigate to the **CPL Information** screen if either one of the following occurs:
  - An attorney is not required for the state.
  - There is only one attorney in the list; the attorney will automatically be selected.

### Adding CPL Information

The **CPL Information** screen allows you to enter information needed to request all CPL types:

| 🥹 Alliant National - Clo | sing Protection Letter - 2016050018                                                              |
|--------------------------|--------------------------------------------------------------------------------------------------|
| CPL Information          | ALLIANT                                                                                          |
| Office:<br>Attorney:     | 1831 Lefthand Circle, Longmont, CO 80501<br>Ann Lane, 765 Green Cowley Freeway Lubbock, AZ 92459 |
| CPL Type:                | Lender     ▼       Transaction Type:     Purchase       ✓     Show All Office Branches on CPL    |
| Buyer:                   | Lucy Daniels                                                                                     |
| Property:                | 2003 Argyle Drive, Pheonix, AZ 85001                                                             |
| Address 1:               | 2003 Argyle Drive                                                                                |
| Address 2:               |                                                                                                  |
| City:                    | Pheonix State: AZ  Vip: 85001                                                                    |
|                          |                                                                                                  |
|                          | Back Next Cancel                                                                                 |

- The selected branch office and/or attorney displays at the top of the screen as read-only text.
- Select the **CPL Type** from the drop-down options: **Lender**, **Buyer**, or **Seller**.
- Select the **Transaction Type** from the drop-down options: **Purchase** or **Refinance**.
  - This will default to the Transaction Type value of your Proform Order. If the value in your
     Order is neither Purchase nor Refinance, the field will be blank and will require you to select either option:

| Transaction Type: | • | * |
|-------------------|---|---|
|                   |   |   |

- Clicking the **Show All Office Branches on CPL** checkbox will display all the office branches at the end of the CPL.
- The **Buyer** field will display the buyer name that's in your Order. If there are multiple buyers in your Order, then their names will display together in this field. It will also display in the CPL you request. You can edit this field.
- The **Property** field will display the property address in your Order. If there are multiple properties, the first one listed in your Order will be selected and display by default. The drop-down will include the other properties as options that you can select.

- The selected **Property** will display its address in editable fields: **Address 1**, **Address 2**, **City**, **State**, and **Zip**.
- Click **Next** to continue to the following screen:
  - The Lender Information screen if the CPL Type selected is Lender.
  - The **Buyer Information** screen if the **CPL Type** selected is **Buyer**.
  - The Seller Information screen if the CPL Type selected is Seller.

#### **Adding Lender Information**

The Lender Information screen allows you to enter information needed to request a Lender CPL.

| 🧆 Alliant National | - Closing Protection Letter - 2016050018            |
|--------------------|-----------------------------------------------------|
| Lender Informa     | alliant NATIONAL                                    |
| Loan:              | 1  Loan Number: LC4877322 Loan Amount: \$325,000.00 |
| Lender Name:       | MyLender                                            |
| Address 1:         | 45 Hampton Way                                      |
| Address 2:         |                                                     |
| City:              | Pheonix State: AZ Zip: 85002                        |
| Lender Clause:     | None                                                |
| Clause Detail:     | ۸<br>۳                                              |
|                    |                                                     |
|                    | Back Submit Cancel                                  |

- If your Order has multiple loans, the **Loan** field will reference each one by number. The first loan listed in the Order will correspond to **1** in the drop down; the second to **2**; the third to **3**, etc.
  - The information displayed in the other fields on this screen will change to correspond to the loan number you've selected in the **Loan** field.
- The following fields will display the corresponding values from your Order. You can also edit these fields on the screen:
  - o Loan Number
  - o Loan Amount
  - Lender Name
    - Address 1
    - Address 2

- City
- State
- Zip
- The Lender Clause will list the following options for you to select from, and the Clause Detail will display the corresponding description (in quotes), which you will also have the ability to edit.

| Lender Clause | Clause Detail                                                         |
|---------------|-----------------------------------------------------------------------|
| ISAOA         | "its successors and/or assigns"                                       |
| ISAOA/ATIMA   | "its successors and/or assigns, as their interests may appear"        |
| HUD           | "and/or the Secretary of Housing and Urban Development, their         |
|               | successors or assigns as their interests may appear"                  |
| VA            | "and/or the Secretary of Veterans Affairs, their successors or        |
|               | assigns as their interests may appear"                                |
| None          | This option is selected by default. No lender clause will display in  |
|               | the CPL.                                                              |
| Other         | Selecting this option allows you to enter any text in this field that |
|               | you want to appear as your lender clause in the letter.               |

• Click **Submit** to send your Order request to Alliant National. If successful, you will navigate to the **Review Letter** screen.

### Adding Buyer Information

The Buyer Information screen allows you to enter information needed to request a Buyer CPL:

| Alliant National · Buyer Information | - Closing Protection Lett | ALLIANT   | NATIONAL              |
|--------------------------------------|---------------------------|-----------|-----------------------|
| Seller:                              | Dan McDonald              | Sale      | s Price: \$400,000.00 |
| Buyer:                               | Lucy Daniels              |           |                       |
| Address 1:                           | 389 Winmore Ave           |           |                       |
| Address 2:                           |                           |           |                       |
| City:                                | Pheonix                   | State: AZ | Zip: 85002            |
|                                      |                           |           |                       |
|                                      |                           | Back      | Submit Cancel         |

- You will be able to edit all the fields on this screen.
- By default, all the fields on this screen will display the corresponding values from your Order.

- If there are multiple sellers in your Order, their names will display together in the Seller field.
- If there are multiple buyers in your Order, their names will display together in the **Buyer** field.
- If you edit the name in the **Buyer** field, the buyer name on the **CPL Information** screen will update accordingly.
- Click **Submit** to send your Order request to Alliant National. If successful, you will navigate to the **Review Letter** screen

#### **Adding Seller Information**

The **Seller Information** screen allows you to enter information needed to request a **Seller CPL**:

| 🥹 Alliant National · | Closing Protection Let | ter - 2016050018 |             |              | X      |
|----------------------|------------------------|------------------|-------------|--------------|--------|
| Seller Informati     | on                     | ALLIA            | NT *        |              | NAL    |
| Seller:              | Dan McDonald           |                  | Sale Price: | \$400,000.00 |        |
| Address 1:           | 2003 Argyle Drive      |                  |             |              |        |
| Address 2:           |                        |                  |             |              |        |
| City:                | Pheonix                | State:           | AZ Zip:     | 85001        |        |
|                      |                        |                  |             |              |        |
|                      |                        | Ba               | ck Sub      | mit          | Cancel |

- You will be able to edit all fields on this screen.
- By default, all the fields on this screen will display the corresponding values from your Order.
- If there are multiple sellers in your Order, their names will display together in the **Seller** field.
- Click **Submit** to send your Order request to Alliant National. If successful, you will navigate to the **Review Letter** screen.

#### **Reviewing the Requested CPL**

After the data you've entered is sent to Alliant National and the submission is successful, the **Review** Letter screen will allow you to access the CPL that was created:

| View         Copy         Document Name         File         Name         File         Size         Transferred           Image: CPL_Lender_2016050018_20         CPL_Lender_2016050018_20         CPL_Lender_2016050018_20         54808         100% | Alliant National<br>Review Letter | - Closing Protection Letter - 20 | ALLIANT                  | * NA      | TIONAL      |
|----------------------------------------------------------------------------------------------------|-----------------------------------|----------------------------------|--------------------------|-----------|-------------|
| View         Copy         Document Name         File Name         File Size         Transferred           V         Image: CPL_Lender_2016050018_20         CPL_Lender_2016050018_20         54808         100%                                        | Documents                         |                                  |                          |           |             |
| Image: CPL_Lender_2016050018_20         CPL_Lender_2016050018_20         54808         100%                                                                                                    | View Co                           | py Document Name                 | File Name                | File Size | Transferred |
|                                                                                                    |                                   | CPL_Lender_2016050018_20         | CPL_Lender_2016050018_20 | 54808     | 100%        |
| Close                                                                                                    |                                   |                                  | [                        |           | Close       |

- To view the CPL, click the **PDF icon** <sup>[]</sup> in the **View** column.
- To copy the contents of the document to your clipboard, click the **document icon** in the **Copy** column.
- The CPL will have the same **Document Name** and **File Name**. The components of the name are formatted and will display as follows:
  - CPL\_{CPL Type}\_{Order Name}\_{YYYYMMDD}
     Example: CPL\_Lender\_AlliantOrder22\_20160602
- The **Review Letter** screen also displays the **File Size** and the percent of the file that was **Transferred** from Alliant National.
- Click **Accept** to attach the CPL to your Order. You will automatically return to the **Title Services** screen and the CPL will have a status of **Completed**.
- If you **Close** without attaching your Order, you will return to the **Title Services** screen and the CPL will have a status of **Ready**.
- You will also be able to view the attached CPLs in your ProForm Order under the **Attachments** section of your **Order**:

| -        |        |                                                         |                             |                       |                                          |                                                             |                            |                      |                |                                      |                                      |
|----------|--------|---------------------------------------------------------|-----------------------------|-----------------------|------------------------------------------|-------------------------------------------------------------|----------------------------|----------------------|----------------|--------------------------------------|--------------------------------------|
|          |        | ProForm ProTrust Pro1099                                | SPAdmin 360                 | Order                 | _                                        |                                                             |                            |                      |                |                                      |                                      |
| F        | Regist | er Checklist Tasks Requested Tasks Not                  | My Screens<br>Order History | Documents Attachments | Document History<br>& Field Code Browser | Apply Template<br>Develop Overlay Order<br>ale Rename Order | submit                     |                      |                |                                      |                                      |
|          |        | Quick Links                                             |                             | Docun                 | ients                                    | Actions                                                     | Workflow                   |                      |                |                                      |                                      |
| Services |        | Start Page Order 2016050018 General Express Order Entry | ×                           | achments              |                                          |                                                             |                            |                      |                |                                      |                                      |
|          |        | Order Information                                       | + - 66 66                   | 🛃 💪 🖶 😭 🖿 🖆           | r                                        |                                                             |                            |                      |                | Se                                   | arch                                 |
|          |        | Order Contacts                                          | Attachments                 | Name                  |                                          | Description                                                 | Туре                       | Source               | Size           | Last Modified On                     | Last Modified By                     |
|          |        | Property<br>Sales Contract & Earnest Money              |                             | CPL_Buyer_2016050     | 018_20160527<br>018_20160527             | CPL_Buyer_201<br>CPL_Seller_201                             | Adobe Acrob<br>Adobe Acrob | Attached<br>Attached | 52 KB<br>24 KB | 5/27/2016 1:56 P<br>5/27/2016 2:00 P | M SOFTPRO\jsmith<br>M SOFTPRO\jsmith |
|          |        |                                                         |                             |                       |                                          |                                                             |                            |                      |                |                                      |                                      |

## Voiding a CPL

From the **Title Services** screen, you can void a CPL that you previously created from the Order.

• Highlight the CPL from the list that you want to cancel and click the **Void CPL** button:

| Title  | Services                  |        | AL           | LIANT        | *         | ATIONAL           |
|--------|---------------------------|--------|--------------|--------------|-----------|-------------------|
| Action | Product                   | Туре   | Insured      | Amount       | Status    | Created On        |
|        | Closing Protection Letter | Lender | MyLender     | \$325,000.00 | Completed | 6/3/2016 4:23 PM  |
| Ē.     | Closing Protection Letter | Lender | MyLender     | \$325,000.00 | Ready     | 6/3/2016 2:50 PM  |
| 2      | Closing Protection Letter | Lender | MyLender     | \$325,000.00 | Rejected  | 6/2/2016 9:32 AM  |
| 2      | Closing Protection Letter | Lender | MyLender     | \$325,000.00 | Rejected  | 6/1/2016 10:38 AM |
|        | Closing Protection Letter | Seller | Dan McDon    | \$400,000.00 | Completed | 5/27/2016 1:59 PM |
|        | Closing Protection Letter | Buyer  | Lucy Daniels | \$400,000.00 | Completed | 5/27/2016 1:56 PM |
| 3      | Closing Protection Letter | Lender | MyLender     | \$325,000.00 | Ready     | 5/27/2016 1:55 PM |
|        | Closing Protection Letter | Lender | MyLender     | \$325,000.00 | Voided    | 5/27/2016 1:50 PM |
| 💽 Ac   | dd CPL 😡 Void C           | PL     |              |              |           | <u>ಲ</u>          |

• A message asking if you're sure you want to void the CPL will display. Click **Yes** to continue or **No** to return to the **Title Services** screen:

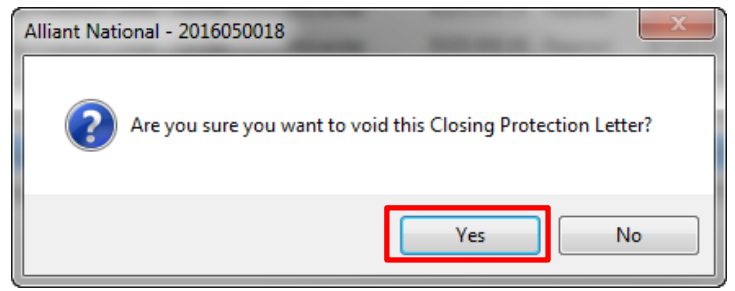

• You will return to the Title Services screen, where the CPL transaction will be greyed out and the **Status** will change to **Voided**. You will no longer be able to access this CPL:

| Title  | Services                  |        | AL           | LIANT        | *         | ATIONAL           |
|--------|---------------------------|--------|--------------|--------------|-----------|-------------------|
| Action | Product                   | Туре   | Insured      | Amount       | Status    | Created On        |
|        | Closing Protection Letter | Lender | MyLender     | \$325,000.00 | Completed | 6/3/2016 4:23 PM  |
| Ē      | Closing Protection Letter | Lender | MyLender     | \$325,000.00 | Ready     | 6/3/2016 2:50 PM  |
| 2      | Closing Protection Letter | Lender | MyLender     | \$325,000.00 | Rejected  | 6/2/2016 9:32 AM  |
| 2      | Closing Protection Letter | Lender | MyLender     | \$325,000.00 | Rejected  | 6/1/2016 10:38 AM |
|        | Closing Protection Letter | Seller | Dan McDon    | \$400,000.00 | Completed | 5/27/2016 1:59 PM |
|        | Closing Protection Letter | Buyer  | Lucy Daniels | \$400,000.00 | Completed | 5/27/2016 1:56 PM |
|        | Closing Protection Letter | Lender | MyLender     | \$325,000.00 | Voided    | 5/27/2016 1:55 PM |
|        | Closing Protection Letter | Lender | MyLender     | \$325,000.00 | Voided    | 5/27/2016 1:50 PM |
| 💽 Ac   | dd CPL 🥥 Void C           | PL     |              |              | Back      | _<br>⊂ Close      |

• The queue in your ProForm Order will show the CPL as **Canceled**:

| Qu | leue                          |                           |           |              |                |            |                   |                  |             |                         |
|----|-------------------------------|---------------------------|-----------|--------------|----------------|------------|-------------------|------------------|-------------|-------------------------|
| C  | )Next Step  🤤                 | Views: My Tran            | nsactions | - 🚖 🔯 🗉      | Filter: All Pr | roviders   | - 2 11 🗇          | (250) New Transi | actions     |                         |
|    | Provider                      | Service                   | Status    | Linked Order | Linked Profile | Created By | Created On 🔍      | Completed On     | Description | Transaction Number      |
| ¢  | a Alliant Nati                | Closing Protection Letter | Canceled  | 2016050018   | Default        | Jane Smith | 5/27/2016 1:55 PM |                  |             | 410060-10-160527-070444 |
| 4  | Alliant Nati                  | Closing Protection Letter | Canceled  | 2016050018   | Default        | Jane Smith | 5/27/2016 1:50 PM |                  |             | 410060-10-160527-070443 |
| ٠  | Alliant Nati                  | Closing Protection Letter | Ready     | 2016050021   | Default        | Jane Smith | 5/27/2016 1:44 PM |                  |             | 410060-10-160527-070441 |
| ٠  | SoftPro                       | Patriot Search            | Ready     | 2016050017   | Default        | Jane Smith | 5/26/2016 3:16 PM |                  |             | 410060-10-160526-070290 |
| 4  | SoftPro                       | Patriot Search            | Ready     | 2016050017   | Default        | Jane Smith | 5/26/2016 2:52 PM |                  |             | 410060-10-160526-070289 |
|    |                               |                           |           |              |                |            |                   |                  | ĺ           |                         |
| 25 | i0 of 250 results at 12:53 PM |                           |           |              |                |            |                   |                  |             |                         |

### **Submitting a Jacket Request**

To order a Jacket, click the **Add Product** icon at the bottom of the Title Services Screen, this will launch the **Available Products**. You can click on Policy Jacket icon to start ordering the Jacket.

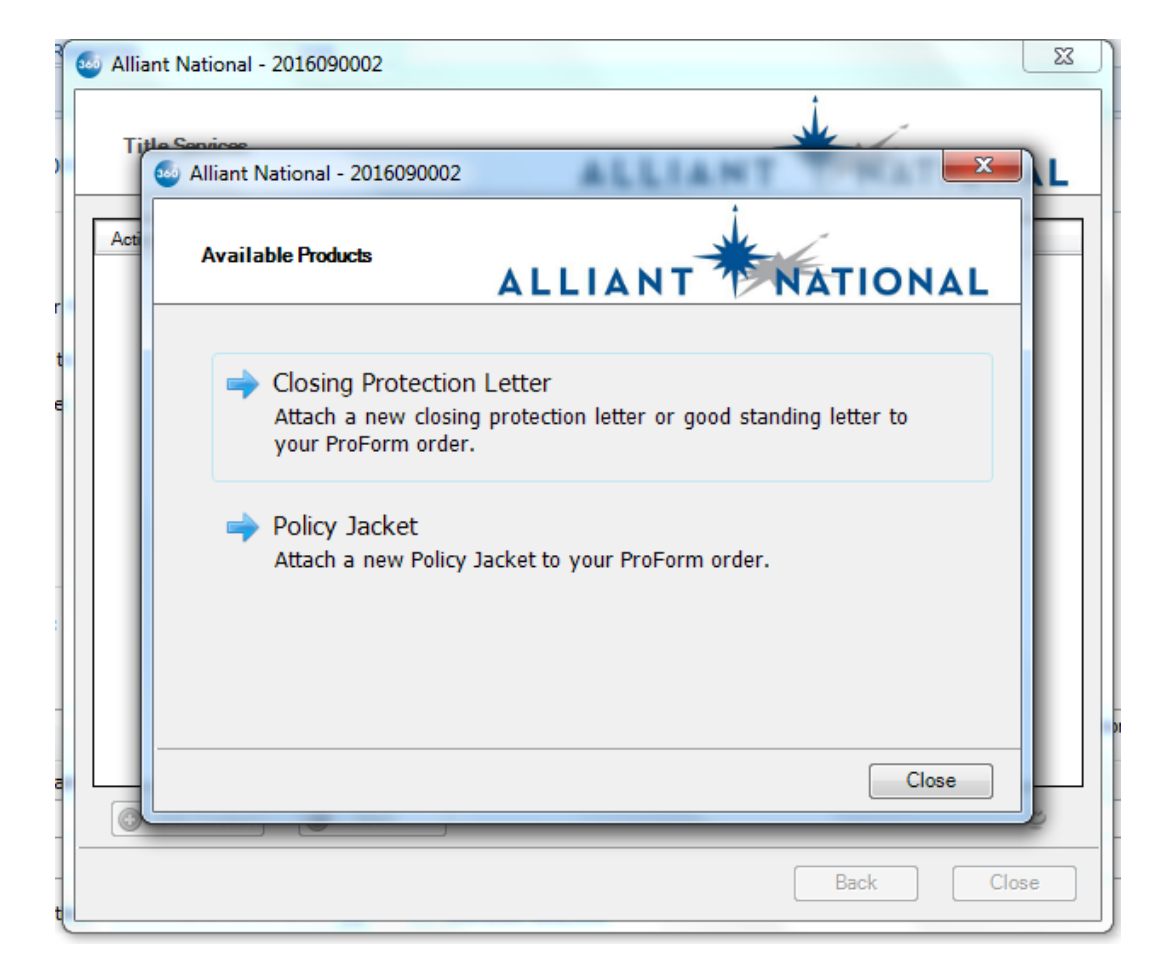

#### **Office Selection Screen**

The **Office Selection** screen lists all the branch offices assigned to you by Alliant National and those which have the capability to issue a Jacket. If there is only one office, the Jacket Selection screen is displayed. If there are more than one offices, **Office selection** screen is displayed. Click **Next** to continue.

| 1 | Miliant National - Policy Jacket - 2016090002                | ×      |
|---|--------------------------------------------------------------|--------|
|   |                                                              | NAL    |
|   |                                                              |        |
|   | Address                                                      |        |
|   | 1831 Lefthand Circle Suite G, Longmont, CO 80501 (AZ 067175) |        |
|   |                                                              |        |
|   |                                                              |        |
|   |                                                              |        |
|   |                                                              |        |
|   |                                                              |        |
|   |                                                              |        |
|   |                                                              |        |
|   |                                                              |        |
| 4 | Next                                                         | Cancel |

#### Jacket Selection Screen

The Jacket Selection screen provides the option of selecting Simultaneous, Lender, Owner's or Others as type of Jacket to be issued. If the ProForm order has multiple loans for the Lender, the loan drop down will be enabled allowing a selection of the First, Second or Third loan. Click Next to continue.

| Search Alliant National - Policy Jacket | - 2016090002                                                                                     |
|-----------------------------------------|--------------------------------------------------------------------------------------------------|
| Jacket Selection                        | ALLIANT                                                                                          |
|                                         | Select the Jacket to be Issued:<br>Simultaneous<br>Lender<br>First Loan<br>Second Loan<br>O ther |
|                                         |                                                                                                  |

#### **Owner Jacket Information**

The Owner Jacket Selection Screen appears when you select Owner Jacket type. If a Simultaneous Jacket was requested on the Jacket Selection screen, the next screen to be displayed will be the Owner Jacket Information screen. The **Next** button will be available to proceed to Lender Jacket Information screen if you select **Simultaneous** in Jacket Selection screen. The **Submit** button will be available in Owner Jacket Information screen if you have selected Owner from the Jacket Selection screen.

| 🥹 Alliant National - Policy | Jacket - 20160900                                                         | 02                                                             |                                     |                                                               |                                               | x      |
|-----------------------------|---------------------------------------------------------------------------|----------------------------------------------------------------|-------------------------------------|---------------------------------------------------------------|-----------------------------------------------|--------|
| Owner Jacket Informa        | tion                                                                      | ALL                                                            | .1A                                 | NT                                                            | NATIO                                         | NAL    |
| Office:                     | 1831 Lefthand Circl<br>Coverage Amount:<br>Gross Premium:<br>Net Premium: | le Suite G, Longmo<br>\$350,000.00<br>\$4,000.00<br>\$4,500.00 | nt, CO<br>Effect<br>Settle<br>Disbu | 80501 (AZ 0671<br>tive Date:<br>ement Date:<br>ursement Date: | 75)<br>10/05/2016<br>09/27/2016<br>09/26/2016 |        |
| Property:                   | 1831 Lefthand Cir#                                                        | G, Longmont, CO 8                                              | 0501                                |                                                               | -                                             |        |
| Property Type:              | Single Family                                                             |                                                                |                                     |                                                               | •                                             |        |
| Form:                       | ALTA 2006 Owners                                                          | s Policy                                                       |                                     |                                                               | •                                             |        |
| Endorsements:               | Name ALTA Endorse                                                         | ment 13-06 (Leaseł                                             | nold                                | Gross<br>\$4,000.00                                           | Net<br>\$0.00                                 |        |
|                             |                                                                           |                                                                |                                     |                                                               |                                               |        |
| Buyer/Borrower:             | Monica Geller and F                                                       | Ross Geller                                                    |                                     |                                                               |                                               |        |
| Signatory:                  | None                                                                      |                                                                |                                     |                                                               | •                                             | ]      |
|                             |                                                                           |                                                                | Back                                | Ne                                                            | ext C                                         | Cancel |

The **Owner Jacket Information** displays the information below.

- The selected Office at the top of the screen.
- The Coverage Amount, Gross Premium, Net Premium, Effective Date for the Policy from ProForm Order.
- Settlement Date and Disbursement Date from the ProForm Order.
- The **Property** field is a drop down and is read only; you can select the required property address from the available drop down list.
- The **Property Type** will be drop down and is read only; you can select the required property type.
- The **Form** allows you to select the Owner Policy Type.
- The **Endorsements** grid will display the list of Endorsements. You can select more than one endorsement from the available list using the checkbox. The Gross and Net Premium values are pulled from ProForm order and are Read Only.
- The **Buyer/Borrower** is the editable field and allows you to edit the Buyer/Borrower name pulled from ProForm Order.
- The **Signatory** is a drop down field and is read only. The default value is selected to **None**, you can select the required Signatory from the available drop down list.

#### Lender Jacket Information

The **Lender Jacket Information** screen is displayed when you select Lender and the Loan from the First, Second or Third Loan drop down list on the Jacket Selection screen. If a Simultaneous Jacket was requested on the Jacket Selection screen, the Lender Jacket Information screen will be displayed after the Owner Jacket Information screen.

| F      | 🥹 Alliant National - Policy | Jacket - 20160900                                         | 02                                           |                           |                                             |                                 | ×     |
|--------|-----------------------------|-----------------------------------------------------------|----------------------------------------------|---------------------------|---------------------------------------------|---------------------------------|-------|
| D      | Lender Jacket Informa       | tion                                                      | ALL                                          | .1A                       | NT                                          | NATIO                           | NAL   |
|        | Office:                     | 1831 Lefthand Circl<br>Coverage Amount:<br>Gross Premium: | le Suite G, Longmo<br>\$300,000.00<br>\$0.00 | nt, CO<br>Effec<br>Settle | 80501 (AZ 0671<br>tive Date:<br>ement Date: | 75)<br>10/01/2016<br>09/27/2016 |       |
| er     | Property:                   | Net Premium:<br>1831 Lefthand Cir#                        | \$0.00<br>G, Longmont, CO 8                  | Disb<br>0501              | ursement Date:                              | 09/26/2016                      |       |
| t<br>e | Property Type:              | Single Family                                             | -                                            |                           |                                             | •                               | j     |
| l      | Form:                       | ALTA 2006 Loan P                                          | olicy                                        |                           |                                             | •                               | ]     |
| I      | Endorsements:               | Name ALTA Endorse                                         | ment 11.2-06 (Morto                          | jage                      | Gross<br>\$6,000.00                         | Net<br>\$0.00                   |       |
| :      |                             |                                                           |                                              |                           | 1                                           | 11                              |       |
| l      | Buyer/Borrower:             | Monica Geller and I                                       | Ross Geller                                  |                           |                                             |                                 | j     |
|        | Insured:                    | Bank of America                                           |                                              |                           |                                             |                                 |       |
| 5      | Signatory:                  | None                                                      |                                              |                           |                                             | •                               | ]     |
| /t     |                             |                                                           |                                              | Back                      | Sub                                         | omit C                          | ancel |

The Lender Jacket Information displays the information below.

- The selected Office at the top of the screen.
- The **Coverage Amount, Gross Premium, Net Premium, Effective Date** for the Policy from ProForm order.

- Settlement Date and Disbursement Date from the ProForm Order.
- The **Property** field is a drop down and is read only; you can select the required property address from the available drop down list.
- The **Property Type** will be drop down and is read only; you can select the required property type.
- The **Form** allows you to select the Lender Policy Type.
- The **Endorsements** grid will display the list of Endorsements. You can select more than one endorsement from the available list using the checkbox. The Gross and Net Premium values are pulled from ProForm order and are Read Only.
- The **Buyer/Borrower** is the editable field and allows you to edit the Buyer/Borrower name pulled from ProForm Order.
- The **Insured** is the editable field and allows you to edit the Lender pulled from the Proform order.
- The **Signatory** is a drop down field and is read only. The default value is selected to **None**, you can select the required Signatory from the available drop down list.

#### Short Form Loan Policies

At this time, Alliant's API does not populate their short form loan policy jackets with data from the ProForm order. To create a short form loan policy, select the policy from the Form drop-down and click Submit:

| 🚳 Alliant National - Policy | Jacket - ALLIANT TX Refi                                                                                                    |
|-----------------------------|----------------------------------------------------------------------------------------------------|
| Lender Jacket Informa       | ALLIANT NATIONAL                                                                                                    |
| Office:                     | 1831 Lefthand Circle Suite G, Longmont, CO 80501 (AZ 061235)           Coverage Amount:         \$150,000.00         Effective Date:         02/02/2017           Gross Premium:         \$1,000.00         Settlement Date:         02/01/2017           Net Premium:         \$150,000         Disbursement Date:         02/01/2017                                                                                                    |
| Property:                   | 123 Any St, Houston, TX 77010                                                                                                    |
| Property Type:              | Single Family                                                                                                    |
| Form:<br>Endorsements:      | TX Form T-2R Short Form Residential Loan Policy 1-4 Family eff. 1/3/2014<br>TX Form T-13 Interim Construction Binder eff. 1/3/2014<br>TX Form T-2 Loan Policy of Title Insurance eff. 1/3/2014<br>TX Form T-2R Short Form Residential Loan Policy 1-4 Family eff. 1/3/2014<br>TX Form T-2R Short Form Residential Loan Policy 1-4 Family Schedule B only eff<br>TX Form T-53 Limited Coverage Residential Chain of Title Policy eff. 1/3/2014<br>TX Form T-98 Limited Pre-Foreclosure Policy eff. 1/3/2014 |
| Buyer/Borrower:             | Bob Borrower, Tom Test                                                                                                    |
| Insured:                    | Bank of Trust                                                                                                    |
| Signatory:                  | None                                                                                                    |
|                             | Back Submit Cancel                                                                                                    |

In the **Review Jacket** screen, select the PDF icon in the Documents section **before** clicking the Accept button.

| 🥹 Alliant National -                                    | Policy Jacket - ALLIANT TX Refi                                         |                  |           | x     |  |  |  |
|---------------------------------------------------------|-------------------------------------------------------------------------|------------------|-----------|-------|--|--|--|
| Review Jacket                                           |                                                                         | ALLIANT          | NATIO     | ONAL  |  |  |  |
| 로 Select All 🖹 Select None 👼 Field Codes                |                                                                         |                  |           |       |  |  |  |
| Groups                                                  | 📀 Data                                                                  |                  |           |       |  |  |  |
| All                                                     | V Name Current Value                                                    |                  | New Value |       |  |  |  |
| ····· Loan Policy                                       | Loan Policy                                                             | 973355           | 973361    |       |  |  |  |
| Documents     View Copy File Name File Size Transferred |                                                                         |                  |           |       |  |  |  |
|                                                         | PolicyJacket_Lender_ALLIANT TX Refi_20170308.pdf                        |                  | 176.47 KB | 100%  |  |  |  |
|                                                         | Select the PDF Icon <b>befo</b><br>accepting the jacket into<br>ProForm | o <b>re</b><br>D |           |       |  |  |  |
|                                                         |                                                                         | C                | ) Accept  | Close |  |  |  |

This will open the short form policy in an external PDF editor. Save the short form policy to your desktop or network location.

Return to the **Review Jacket** screen and click the **Accept** button to import the policy number to the Loan Policy into the order. This will also attach the blank short form policy to your order, but this jacket cannot be edited.

Open the short form policy saved to your desk top or network location and enter the required data by tabbing through the form fields.

| C:\Users\kbergner\Pictures\Header.png SCI nount of Insurance: \$ 150,000.00 e Number: ALLIANT TX Refi ortgage Amount: \$ 150,000.00 licy Number: 973361 te of Policy: 02/02/2017 or date of recording of time of Insured: Bank of Trust, its successors and/or assigns a | POLICY NUMBER: 973361<br>HEDULE A<br>Premium: \$ 1,000.00<br>Loan Number: 123456<br>Mortgage Date: 02/01/2017   |
|----------------------------------------------------------------------------------------------------|----------------------------------------------------------------------------------------------------|
| SCI<br>nount of Insurance: \$ 150,000.00<br>e Number: ALLIANT TX Refi<br>ortgage Amount: \$ 150,000.00<br>licy Number: 973361<br>te of Policy: 02/02/2017 or date of recording of<br>time of Insured: Bank of Trust, its successors and/or assigns a                     | HEDULE A<br>Premium: \$ 1,000.00<br>Loan Number: 123456<br>Mortgage Date: 02/01/2017                            |
| SCI<br>nount of Insurance: \$ 150,000.00<br>e Number: ALLIANT TX Refi<br>brtgage Amount: \$ 150,000.00<br>dicy Number: 973361<br>the of Policy: 02/02/2017 or date of recording of<br>time of Insured: Bank of Trust, its successors and/or assigns a                    | HEDULE A<br>Premium: \$ 1,000.00<br>Loan Number: 123456<br>Mortgage Date: 02/01/2017                            |
| nount of Insurance: \$ 150,000.00<br>e Number: ALLIANT TX Refi<br>ortgage Amount: \$ 150,000.00<br>licy Number: 973361<br>ite of Policy: 02/02/2017 or date of recording of<br>ime of Insured: Bank of Trust, its successors and/or assigns a                            | Premium: \$ 1,000.00<br>Loan Number: 123456<br>Mortgage Date: 02/01/2017                                        |
| e Number: ALLIANT TX Refi<br>ortgage Amount: \$ 150,000.00<br>licy Number: 973361<br>te of Policy: 02/02/2017 or date of recording of<br>ume of Insured: Bank of Trust, its successors and/or assigns a                                                                  | Loan Number: 123456<br>Mortgage Date: 02/01/2017                                                                |
| ntgage Amount: \$ 150,000.00<br>licy Number: 973361<br>te of Policy: 02/02/2017 or date of recording of<br>Ime of Insured: Bank of Trust, its successors and/or assigns a                                                                                                | Mortgage Date: 02/01/2017                                                                                       |
| te of Policy: 02/02/2017 or date of recording of<br>me of Insured: Bank of Trust, its successors and/or assigns a                                                                                                    |                                                                                                    |
| ime of Insured: Bank of Trust, its successors and/or assigns a                                                                                                    |                                                                                                    |
| ine or insured. Dank or trust, its successors and/or assigns a                                                                                                    | Insured mortgage, whichever is later.                                                                           |
|                                                                                                    | is then interest may appear                                                                                     |
| me of Borrower(s): Bob Borrower and Tom Test                                                                                                    |                                                                                                    |
| operty Address, as shown on the insured mortgage: 123 Any                                                                                                    | St., Houston, TX 77010                                                                                          |
| ounty and State: Harris County, Texas                                                                                                    |                                                                                                    |
|                                                                                                    |                                                                                                    |
| e estate or interest in the land identified in this Schedule A a<br>ite of Policy insured as vested in the borrower(s) shown in the                                                                                                    | nd which is encumbered by the insured mortgage is fee simple and is at<br>insured mortgage and named above.     |
| e land referred to in this policy is described as set forth in ove.                                                                                                    | the market in the second second second second second second second second second second second second second se |
| is policy consists of three pages, unless an addendum is atta                                                                                                    | chec Tab through the form fields to enter the                                                                   |
| Addendum attached                                                                                                    | required data and check the                                                                                     |
| Section 13 of the Conditions of this policy, which relates to A                                                                                                    | appropriate check hoves                                                                                         |
| e endorsements marked below are incorporated herein:                                                                                                    | appropriate check boxes                                                                                         |
| ENDORSEMENT FORM T-30 (Tax Deletion)                                                                                                    |                                                                                                    |
| authority for the year are not yet due and payabl                                                                                                    | e.                                                                                                    |
| ENDORSEMENT FORM T-33 (Variable Rate Mortgage)                                                                                                    |                                                                                                    |
| ENDORSEMENT FORM 1-33.1 (Variable Rate Mortgage-Ne<br>ENDORSEMENT FORM T-28 (Condominium)                                                                                                    | egative Amortization)                                                                                           |
| The following subparagraph(s) of this endorsement are delet                                                                                                    | ted:                                                                                                    |
| ENDORSEMENT FORM T-39 (Balloon Mortgage)                                                                                                    |                                                                                                    |
| The following subparagraph(s) of this endorsement are delet                                                                                                    | ted:                                                                                                    |
| ENDORSEMENT FORM T-19 (Restrictions, Encroachments                                                                                                    | , and Minerals Endorsement)                                                                                     |
| The following subparagraph(s) of this endorsement are delet                                                                                                    | ted:                                                                                                    |
| ENDORSEMENT FORM 1-19.2 (Minerals and Surface Dam<br>ENDORSEMENT FORM T-19.3 (Minerals and Surface Dam                                                                                                    | age)                                                                                                    |
| ENDORSEMENT FORM T-31 (Manufactured Housing) refer                                                                                                    | ring to manufactured housing unit serial number:                                                                |
| ENDORSEMENT FORM T-31.1 (Supplemental Coverage M<br>ENDORSEMENT FORM T-36 (Equipamental Protection Line                                                                                                    | anufactured Housing Unit)                                                                                       |
| printed) TEX. HEALTH & SAFETY CODE sec. 361,194, 34                                                                                                    | 2.007, 243.008; TEX. LOCAL GOV'T CODE sec. 214.0015(b), (d) and                                                 |
| (e), 214.001; TEX NATURAL RESOURCES CODE sec. 134                                                                                                    | .150]                                                                                                    |
| ENDORSEMENT FORM T-42 (Equity Loan Mortgage) and s<br>Procedural Rule P-44 C(2) T is T is not added                                                                                                    | subparagraph 2(f) of the Equity Loan Mortgage Endorsement set forth in                                          |
| The following subparagraph(s) of this endorsement are delet                                                                                                    | ed:                                                                                                    |
| ENDORSEMENT FORM T-42.1 (Supplemental Coverage Ed                                                                                                    | uity Loan Mortgage)                                                                                             |
| I ne rollowing subparagraph(s) of this endorsement are delet<br>ENDORSEMENT FORM T-43 (Texas Reverse Mortgage)                                                                                                    | lea:                                                                                                    |
| The following subparagraph(s) of this endorsement are delet                                                                                                    | ted:                                                                                                    |
|                                                                                                    |                                                                                                    |
|                                                                                                    |                                                                                                    |
|                                                                                                    |                                                                                                    |
|                                                                                                    |                                                                                                    |

Save the completed short form policy jacket and attach to your ProForm order. Classic users may use SPImage if licensed.

#### **Other Jacket Information**

The **Other Jacket Information** screen is displayed when you select Other from the Jacket Selection screen.

| 🥹 Alliant National - Polic | y Jacket - 2016090002                                        |
|----------------------------|--------------------------------------------------------------|
| Other Jacket Informa       | ALLIANT NATIONAL                                             |
|                            |                                                              |
| Office:                    | 1831 Lefthand Circle Suite G, Longmont, CO 80501 (AZ 067175) |
| Settlement Date:           | 09/27/2016                                                   |
| Disbursement Date:         | 09/26/2016                                                   |
| Property:                  | 1831 Lefthand Cir#G, Longmont, CO 80501                      |
| Property Type:             | Single Family                                                |
| Form:                      | Foreclosure Guarantee                                        |
| Coverage Amount:           | \$250,000.00                                                 |
| Insured/Owner:             | John Smith                                                   |
| Signatory:                 | None                                                         |
|                            | None<br>John A.                                              |
|                            |                                                              |
|                            |                                                              |
|                            | Back Submit Cancel                                           |
|                            |                                                              |

The Other Jacket Information screen will display the below information.

- The selected Office at the top of the screen.
- Settlement Date and Disbursement Date are pulled from ProForm Order.
- The **Property** field is a drop down and is read only; you can select the required property address from the available drop down list.
- The **Property Type** will be drop down and is read only; you can select the required property type.
- The **Form** allows you to select the Other Policy Type from the dropdown.
- The **Coverage Amount** is editable field and allows you to enter the Coverage Amount. The default value will be \$0.00 however you can enter the desired amount.
- The **Insured/Owner** is editable field and allows you to enter the name of the Insured.
- The **Signatory** is a drop down field and is read only. The default value is selected to **None**, you can select the required Signatory from the available drop down list.

### Voiding a Policy

From the **Title Services** screen, you can void a Jacket that you previously created from the Order.

• You can **Void** the Jackets which are in the state of **Ready** or **Completed**. Highlight the Jacket from the list that you want to cancel and click on **Void** button.

| Alliant National - 2016060007 |                           |          |             |              |            | X                 |    |
|-------------------------------|---------------------------|----------|-------------|--------------|------------|-------------------|----|
|                               |                           |          |             |              |            | AL                |    |
| Action                        | Product                   | Туре     | Insured     | Amount       | Status     | Created On        | •  |
|                               | Policy Jacket             | Purchase | Ross Geller | \$325,000.00 | Processing | 9/22/2016 6:18 AM |    |
| Ē                             | Policy Jacket             | Purchase | Ross Geller | \$325,000.00 | Ready      | 9/22/2016 5:18 AM |    |
| 3                             | Policy Jacket             | Purchase | Well Fargo  | \$225,000.00 | Ready      | 9/22/2016 5:18 AM |    |
| Ē.                            | Policy Jacket             | Purchase | Ross Geller | \$325,000.00 | Ready      | 9/21/2016 9:56 AM |    |
| Ē                             | Policy Jacket             | Purchase | Ross Geller | \$325,000.00 | Ready      | 9/21/2016 8:14 AM |    |
| Ē                             | Policy Jacket             | Purchase | Ross Geller | \$325,000.00 | Ready      | 9/21/2016 8:09 AM |    |
| Ē                             | Policy Jacket             | Purchase | Ross Geller | \$325,000.00 | Ready      | 9/21/2016 8:08 AM |    |
| Ē                             | Policy Jacket             | Purchase | Well Fargo  | \$225,000.00 | Ready      | 9/21/2016 7:58 AM |    |
|                               | Closing Protection Letter | Lender   | Well Fargo  | \$330,000.00 | Processing | 9/21/2016 7:25 AM |    |
| Ē.                            | Closing Protection Letter | Lender   | Well Fargo  | \$330,000.00 | Ready      | 9/21/2016 7:16 AM |    |
| Ē.                            | Policy Jacket             | Purchase | Well Fargo  | \$225,000    | Ready      | 9/20/2016 8:20 AM | =  |
|                               | Closing Protection Letter | Lender   | Well Fargo  | \$330,000.00 | Voided     | 9/14/2016 5:12 AM |    |
|                               | Closing Protection Letter | Lender   | Well Fargo  | \$330,000.00 | Completed  | 7/18/2016 7:08 AM |    |
| 2                             | Closing Protection Letter | Lender   | BOA         | \$250,000.00 | Rejected   | 6/28/2016 3:20 PM | -  |
| ☑ Add Product     ☑           |                           |          |             |              |            |                   |    |
|                               |                           |          |             |              | E          | Back Clo          | se |

On clicking **Void** button, the Policy Information screen is displayed with the Order's summary. You can click on **Void** button at the bottom of the screen to **Void** the Jacket.

| 🥹 Alliant National - Policy Jack                                                                                                    | et - 2016060007                                                                                                    |
|----------------------------------------------------------------------------------------------------|----------------------------------------------------------------------------------------------------|
| Policy Information                                                                                                    | ALLIANT                                                                                                    |
| Issue Date:<br>Office Address:<br>Username:<br>GF Number:<br>Jacket Selection:<br>Jacket Type:<br>Liability Amount<br>Gross Premium:<br>Effective Date: | 10/05/2016<br>1831 Lefthand Circle, Suite G, Longmont, CO 80501<br>apitest<br>2016060007<br>Owner<br>ALTA 2006 Owners Policy<br>\$325,000.00<br>\$1,900.00<br>06/30/2016 |
|                                                                                                    | Void Cancel                                                                                                    |

| Policy Information          Issue Date:       10/05/2016         Office Address:       1831 Lefthand Circle, Suite G, Longmont, CO 80501         Username:       apitest         Jacket       Jacket         Jacket       Jacket         Effect       Are you sure you want to void this Policy Jacket?         Effect       Ver | ~ |
|----------------------------------------------------------------------------------------------------|---|
| Issue Date: 10/05/2016<br>Office Address: 1831 Lefthand Circle, Suite G, Longmont, CO 80501<br>Username: apitest<br>G<br>Jacket:<br>Jacket:<br>Jacket:<br>Jacket:<br>G<br>Alliant National - Policy Jacket - 2016060007<br>C<br>Liabilit<br>Gross<br>Effect<br>Ver<br>No                                                         | _ |
| Jacket:<br>Jac<br>Liabilit<br>Gross<br>Effect                                                                                                    |   |
| Ver No                                                                                                    |   |
|                                                                                                    |   |
|                                                                                                    |   |
| Void                                                                                                    |   |

A confirmation message is displayed when you click on **Void** in Policy Information screen for Jackets, if you click **Yes**, the Policy Jacket will be **Voided** and you will return to the Title Services screen where the Jacket transaction will be greyed out and the **Status** will change to **Voided**. You will no longer be able to access this Jacket.

11/8/2016

| 🥹 Alliant | National - 2016060007 | 7        |            |              |            |                    | x |
|-----------|-----------------------|----------|------------|--------------|------------|--------------------|---|
|           |                       |          |            |              |            |                    |   |
| Action    | Product               | Туре     | Insured    | Amount       | Status     | Created On         | • |
|           | Policy Jacket         |          |            |              | Processing | 10/21/2016 9:17 AM |   |
|           | Policy Jacket         |          |            |              | Processing | 10/21/2016 9:15 AM |   |
|           | Policy Jacket         | Owner    | Ross Gelle | \$325,000.00 | Processing | 10/5/2016 8:14 AM  | = |
|           | Policy Jacket         | Lender   | Well Fargo | \$225,000.00 | Processing | 10/5/2016 8:13 AM  |   |
|           | Policy Jacket         | Purchase | Well Fargo | \$225,000.00 | Processing | 10/3/2016 8:25 AM  |   |
|           | Policy Jacket         | Purchase | Ross Gelle | \$325,000.00 | Voided     | 9/30/2016 8:51 AM  |   |
|           | Policy Jacket         | Purchase | TestUser   | \$50,000.00  | Processing | 9/28/2016 8:35 AM  |   |
|           | Policy Jacket         | Purchase | Test       | \$7,000.00   | Processing | 9/27/2016 5:41 AM  |   |
|           | Policy Jacket         | Purchase | Test Buyer | \$500.00     | Processing | 9/26/2016 8:25 AM  |   |
|           | Policy Jacket         | Purchase | Kiran      | \$4,000.00   | Processing | 9/26/2016 6:18 AM  |   |
|           | Policy Jacket         | Purchase | Ross Gelle | \$325,000.00 | Processing | 9/26/2016 6:12 AM  |   |
|           | Policy Jacket         | Purchase | Well Fargo | \$225,000.00 | Processing | 9/26/2016 6:12 AM  |   |
|           | Policy Jacket         | Purchase | Ross Gelle | \$325,000.00 | Processing | 9/22/2016 11:25 AM |   |
|           | Policy Jacket         | Purchase | Well Fargo | \$225,000.00 | Processing | 9/22/2016 11:25 AM | - |
| 💿 Ac      | dd Product 🔘 Vo       | id       |            |              |            | 1                  | ಶ |
|           |                       |          |            |              | B          | ack Close          | • |